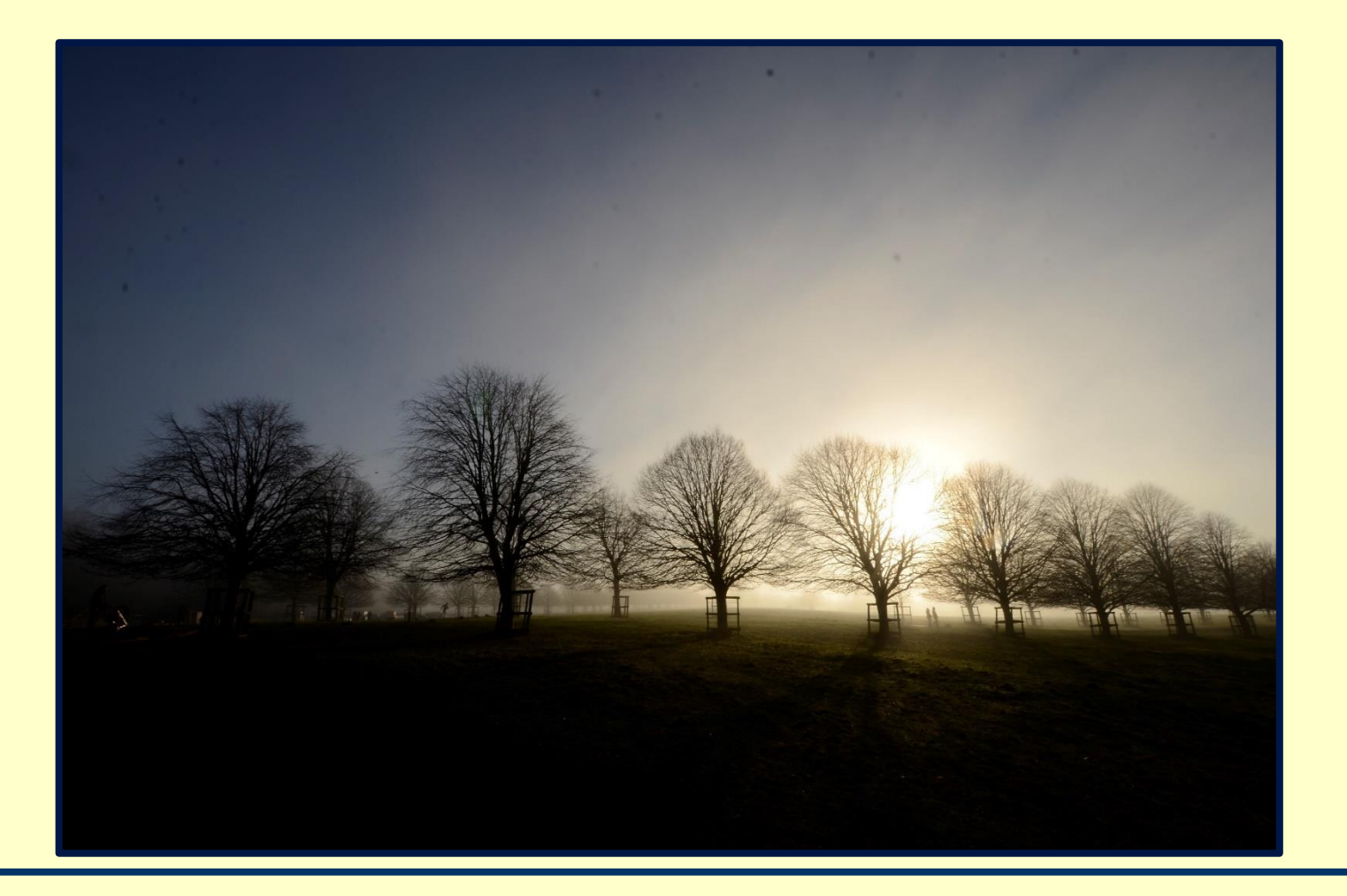

## Here is guidance on printing a Powerpoint with our A0 printer.

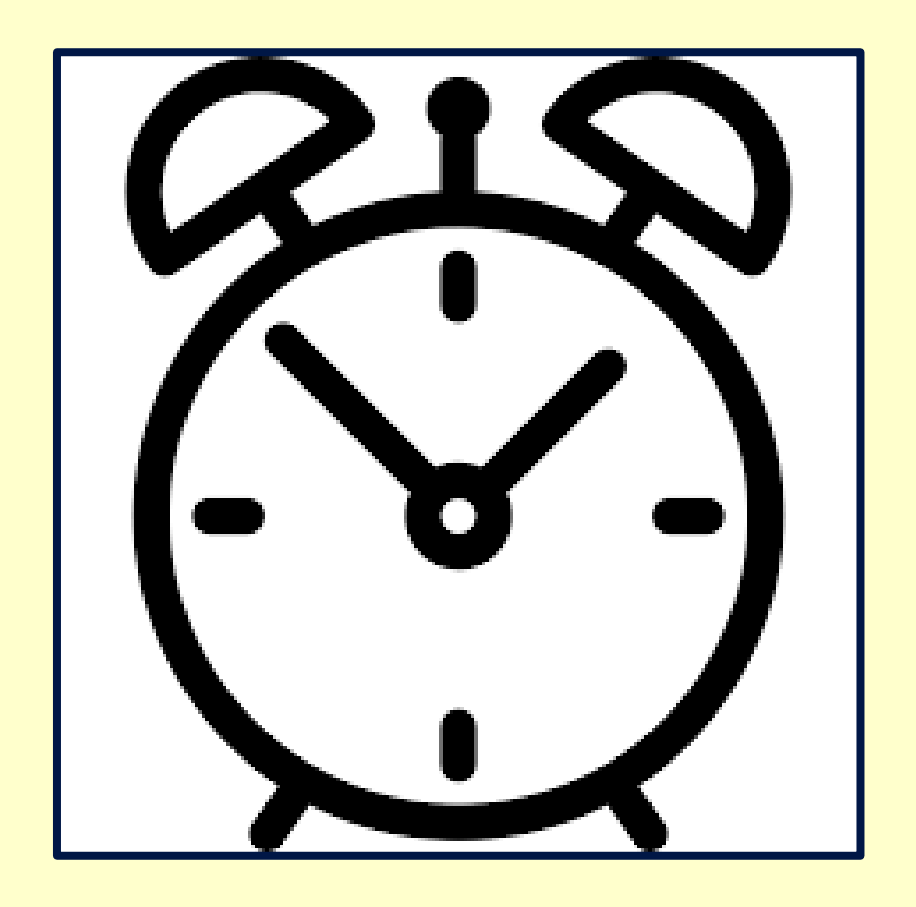

Firstly, please leave plenty of time to print off your work. We anticipate the A0 printer will be popular!

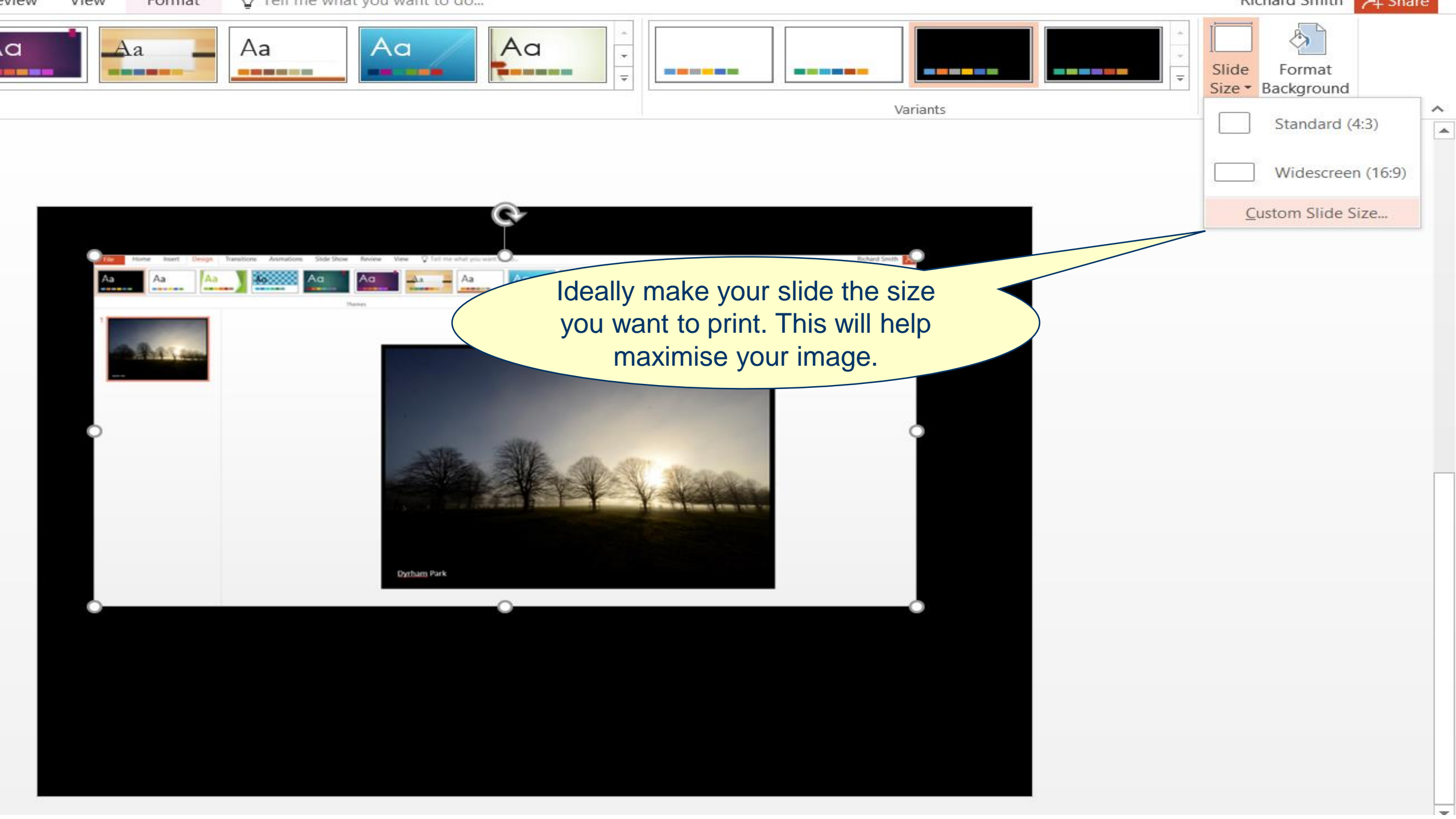

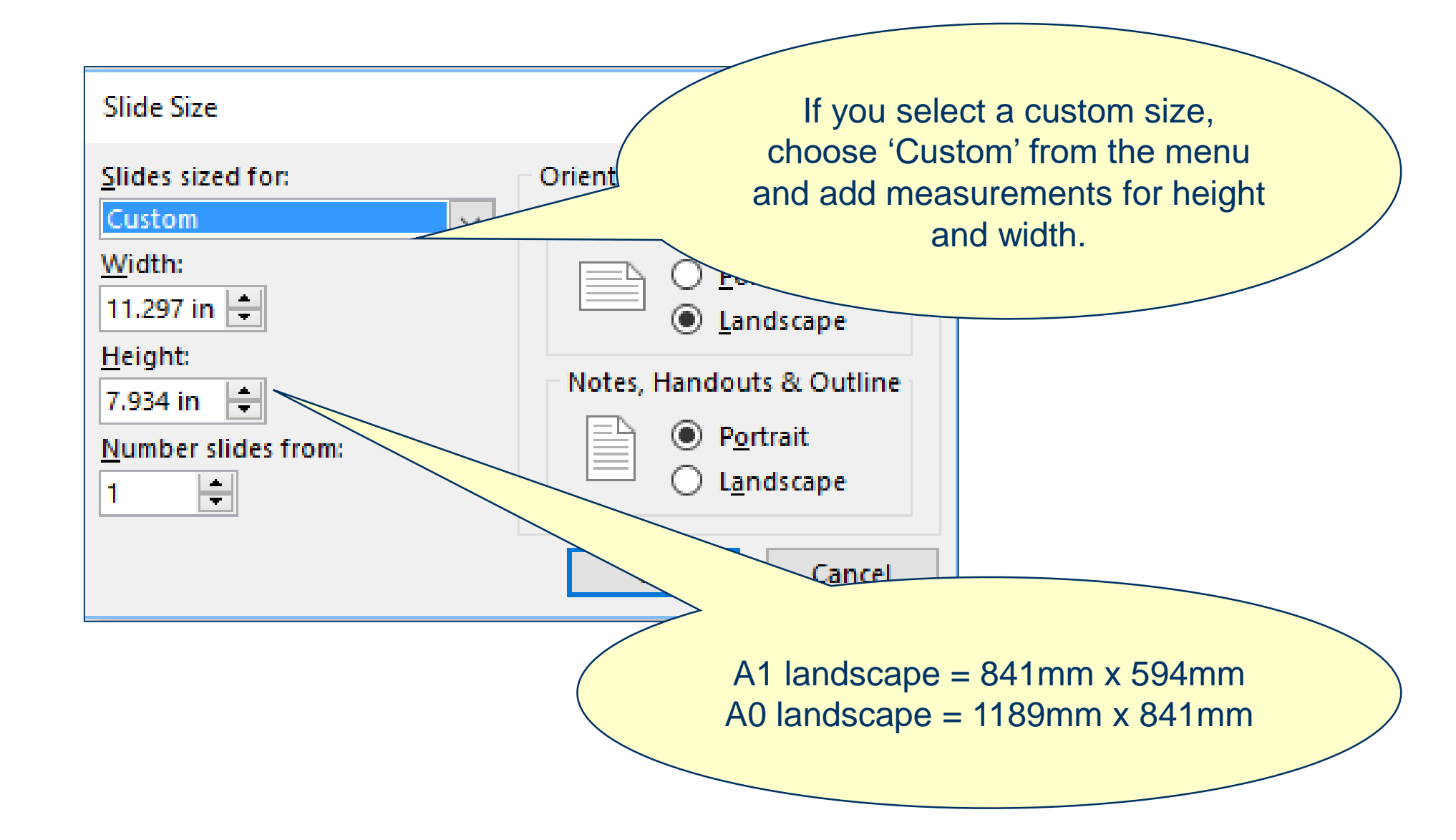

## Print

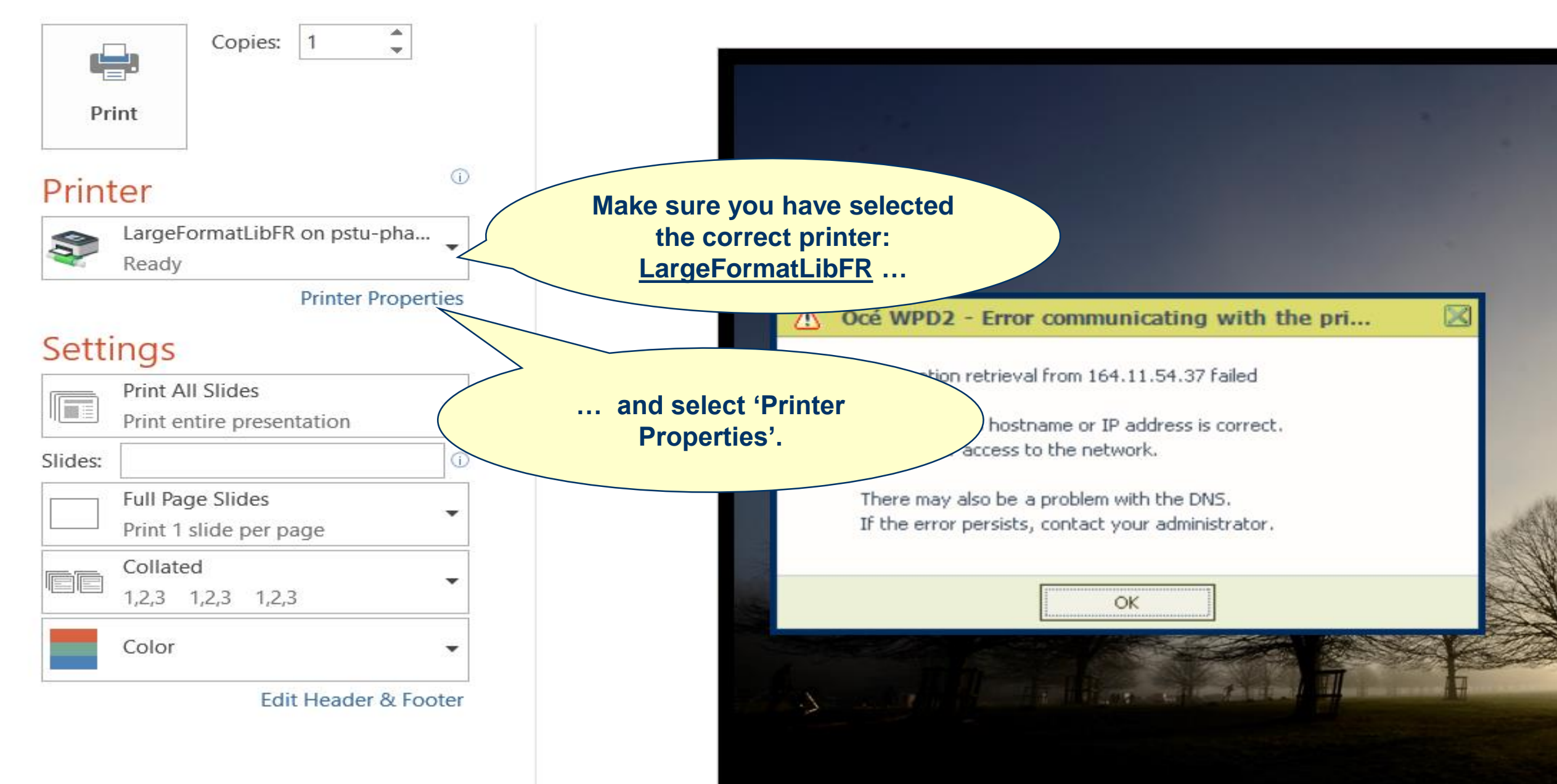

oceprint - PowerPoint

**Richard Smith** 

X

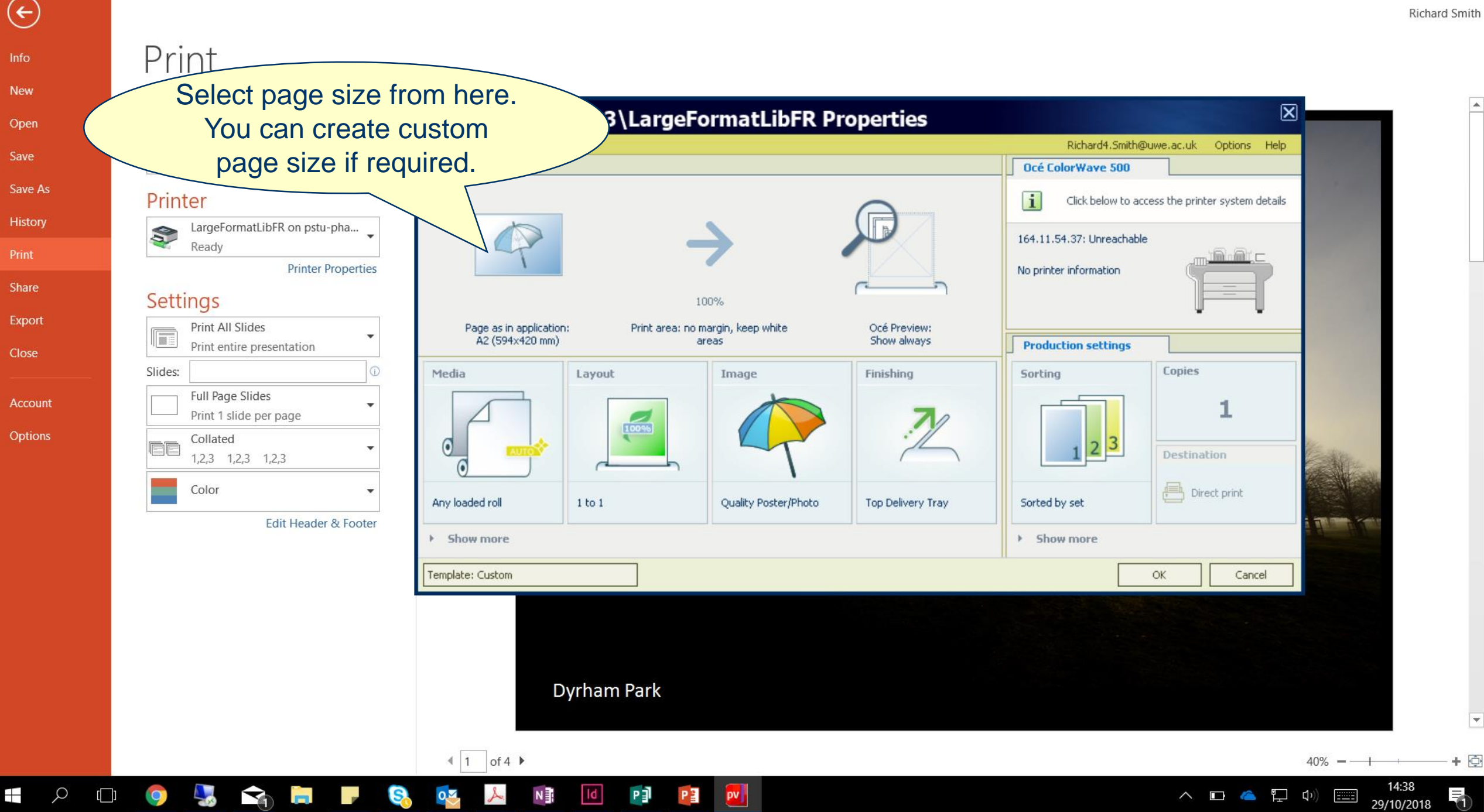

Info
New
Open
Save
Save As
History
Print
Share
Export

Close

Account Options

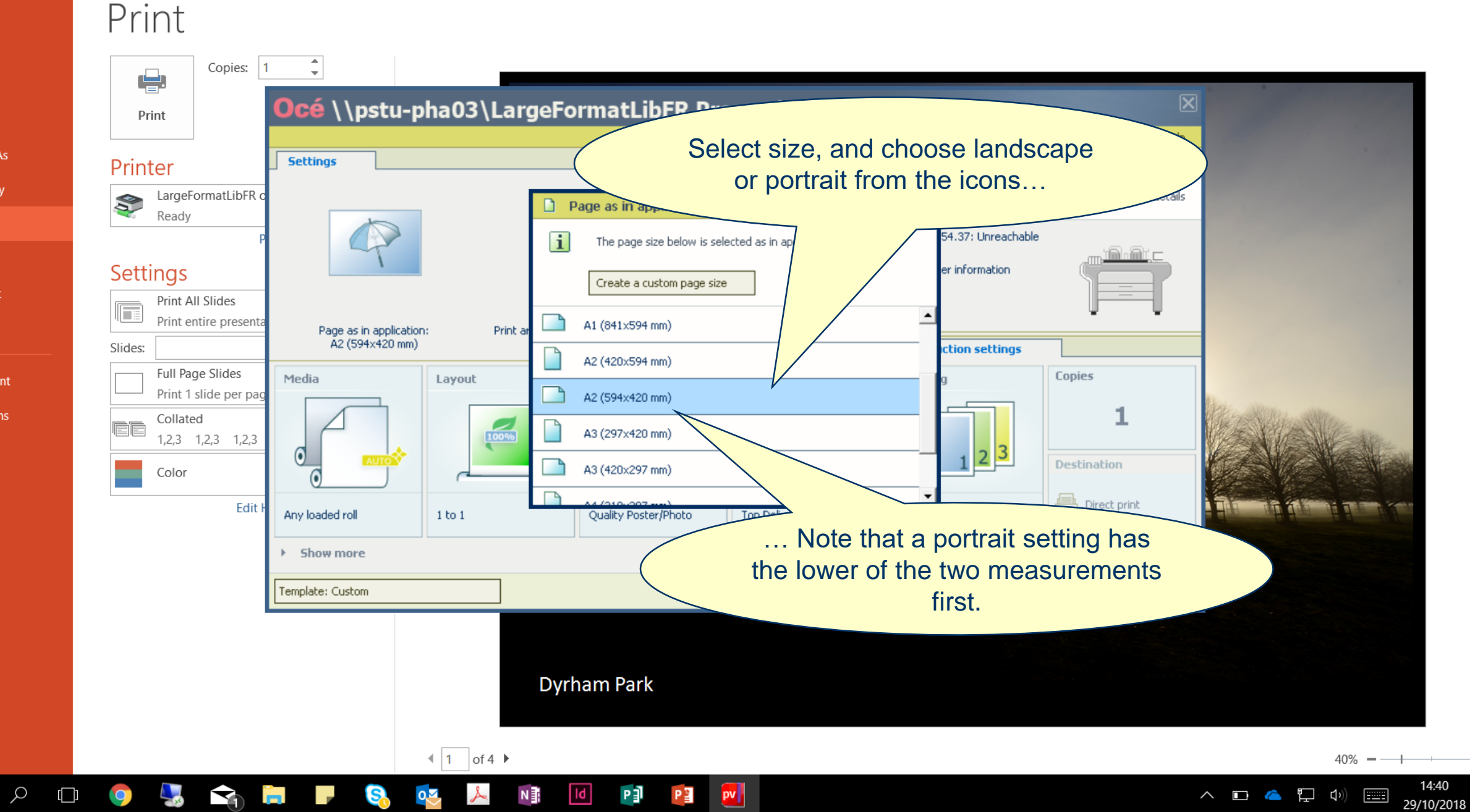

oceprint - PowerPoint

Richard Smith

 $\times$ 

•

+ 😳

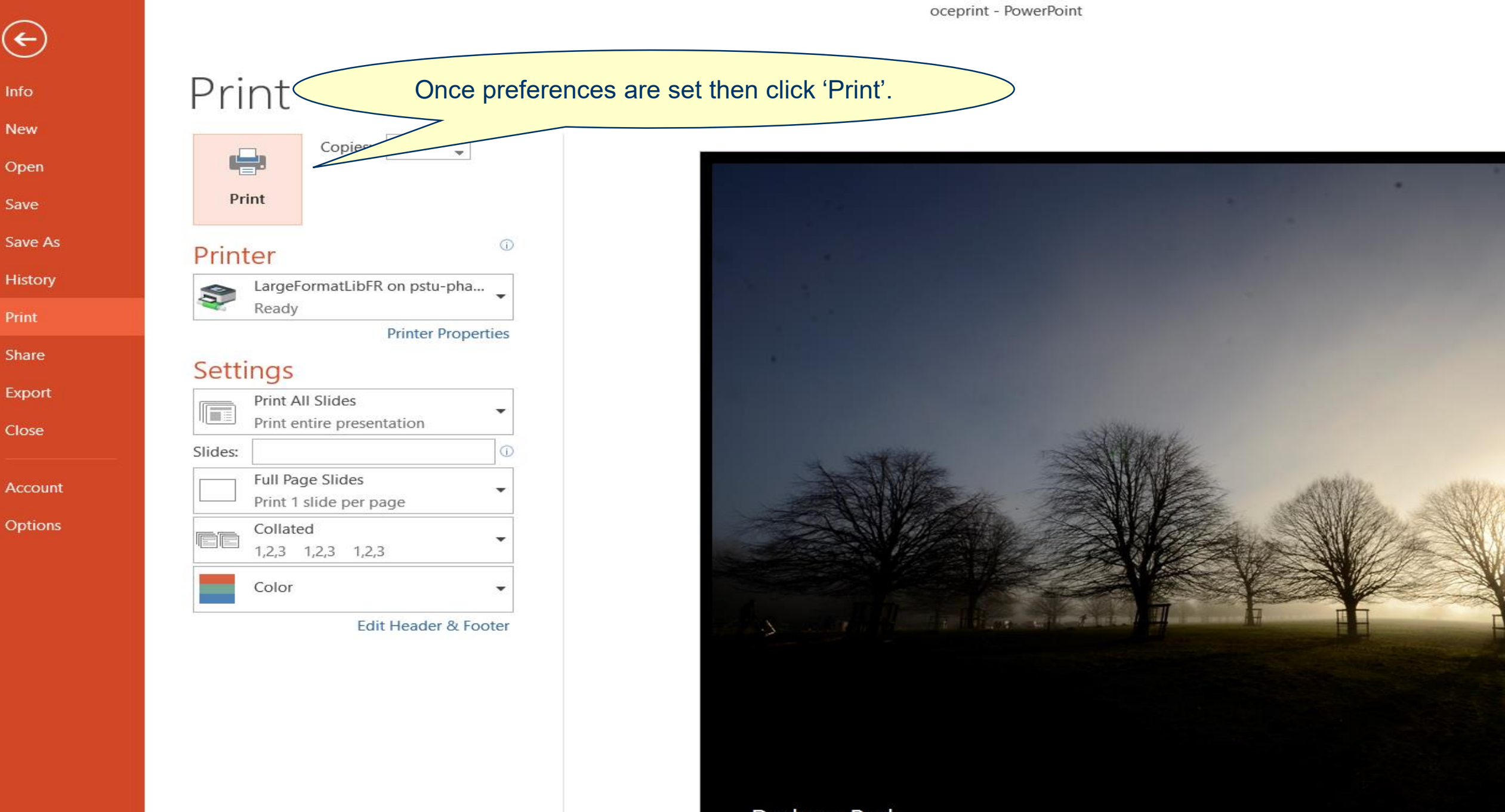

-

Info

New

Open

History

Print

Share

Export

Close

Dyrham Park

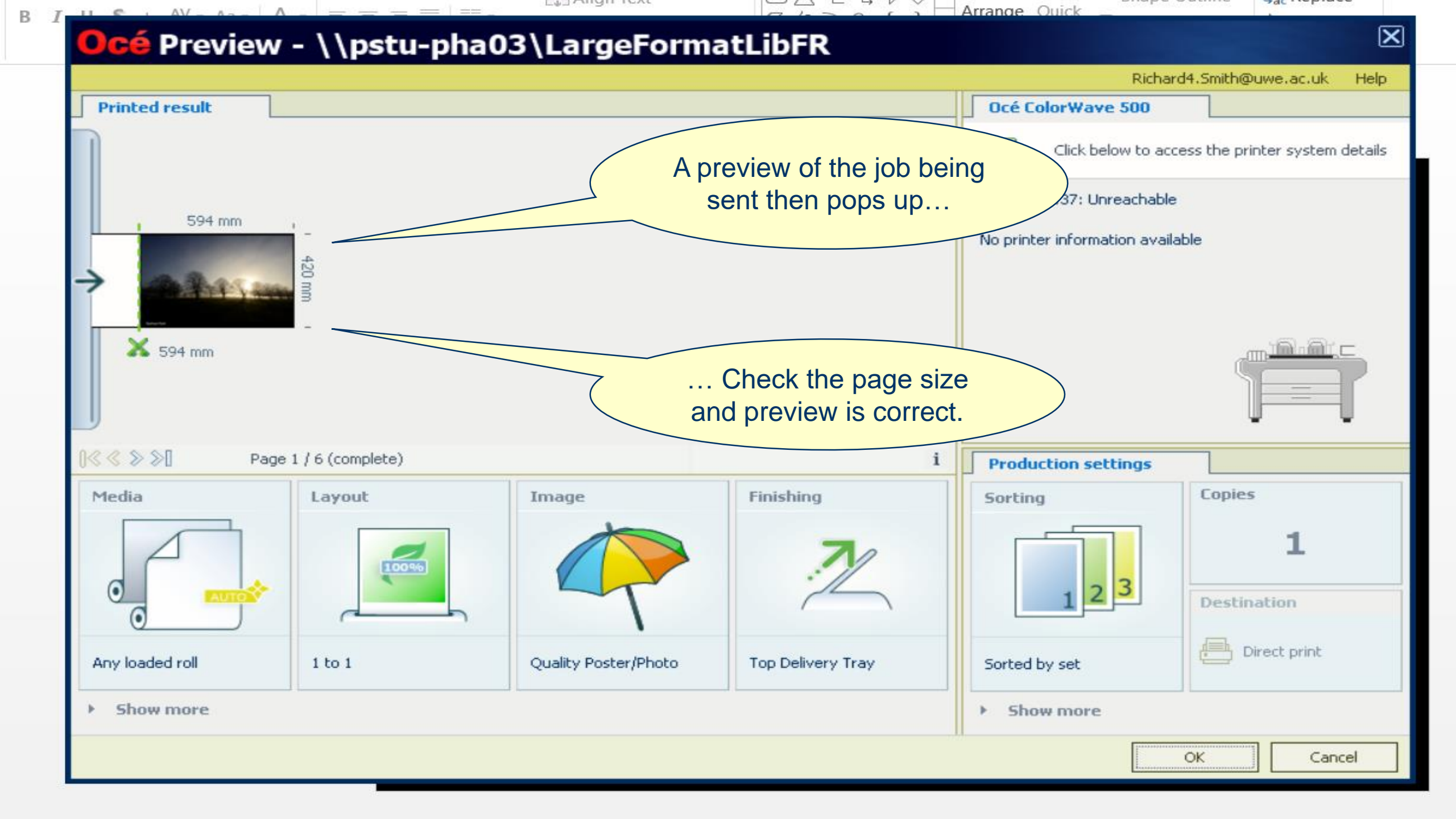

You can now go to the printer release station to print your work.

## Please check the price is correct at release.

If you have any problems, please see the Library team.